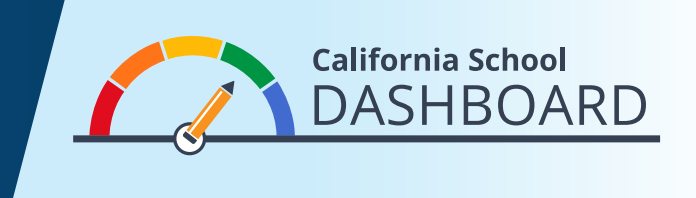

## كيفية مقارنة المدارس على Dashboard لعام 2019

يمكن لأولياء الأمور استخدام Dashboard (لوحة البيانات المدرسية) لمعرفة مدى تلبية المدرسة الخاصة بأطفالهم لاحتياجات جميع الطلاب. يمكنهم أيضًا مقارنة أداء مدرستهم بأداء المدارس الأخرى في المنطقة التعليمية. تتيح هذه الأدوات لأولياء الأمور المشاركة في السعي لتحسين المدرسة من خلال توفر بيانات تساعد على فهم نقاط القوة ومجالات النقص في مدرستهم وفي منطقتهم التعليمية.

- 1. يمكن الاطلاع على Dashboard على /https://www.caschooldashboard.org.
  - لمقارنة نتائج المدارس داخل منطقتك، اكتب اسم المنطقة في شريط البحث. ثم اختر السنة.

| Find School or District | Near City or County | 2019 : | Q |
|-------------------------|---------------------|--------|---|

.3 بعدما تختار المنطقة، سيتم عرض الأداء الخاص بها بالنسبة لمقاييس الولاية والمقاييس المحلية.

| College/Career | English Language Arts | Mathematics | Basics: Teachers, Instructiona<br>Materials, Facilities |
|----------------|-----------------------|-------------|---------------------------------------------------------|
| Blue           | Green                 | Yellow      | STANDARD MET                                            |

- .4 في الزاوية اليمنى العليا يوجد خيار لاستعراض جميع المدارس.
- .5 أسفل أداء المنطقة التعليمية فيما يخص مقاييس الولاية توجد لمحة سريعة عن كل مدرسة داخل المنطقة.
- Sort By Sort By 6. استخدم خيارات الفرز على الجانب الأيسر من الشاشة للاطلاع على أداء: ¢ School Name Chronic Absenteeism \$ جميع المدارس في المنطقة (يتم ترتيبها حسب الترتيب الأبجدي Sort Order Sort Order التصاعدي أو التنازلي) ¢ Descending High to Low ¢ مؤشر محدد (يتم ترتيبه حسب ترتيب أداء المدارس بالنسبة لهذا المؤشر) **Filter Reports** 7. بالإضافة إلى ذلك، تتيح خيارات التصفية (أسفل خيارات الفرز) للمشاهد مقارنة أداء Chronic Absenteeism ✓ Suspension Rate جميع المدارس وفقًا لمقاييس محددة خاصبة بالولاية. حدد المقاييس التي تريد مقارنتها English Learner Progress وقم بتطبيق الفلتر Graduation Rate College/Career English Language Arts Mathematics

لمزيد من المعلومات، يرجى زيارة صفحة الموقع الإلكتروني & California Accountability Model School Dashboard على الرابط https://www.cde.ca.gov/ta/ac/cm/index.asp.

نوفمبر 2019 Arabic **View All Schools**